## Come fare per ottenere visure camerali gratuite – REA

## dell'impresa con il dispositivo di firma digitale:

- → Accedere al sito <u>www.registroimprese.it</u>
- → Selezionare in alto a destra la voce "registrati"
- → Compilare i riquadri relativi ai dati anagrafici, di fatturazione e di conferma del profilo
- → Selezionare il profilo "consultazione"
- → Verrà generata una **nuova user ID** (ad es. TX12345) e verrà trasmessa all'indirizzo email indicato la **password di accesso** al profiloù
- ightarrow Inserire il dispositivo di firma digitale nel computer , o la Smart card nel lettore
- → Accedere alla propria area personale effettuando il "login" mediante "accesso con certificato digitale"
- → All'interno di questa, in alto a destra selezionare "navigazione completa"
- → Tra le cartelle rese disponibili disponibili selezionare "altri servizi"
- → Si aprirà una pagina chiamata "servizi CNS", cliccare su "entra"
- → A questo punto verrà proposto di associare al dispositivo l'impresa della quale l'interessato sia titolare – REA o denominazione
- → Nel caso la persona sia legale rappresentante di altre imprese ha la possibilità di associarne fino ad un massimo di 3, in questa fase si presti tuttavia particolare attenzione alle regole ad alle limitazioni descritte.
- → Una volta associata l'impresa, cliccando sul tasto accanto al relativo riquadro, sarà possibile estrarre a titolo gratuito visure camerali ordinarie, storiche e altri atti.